## Credencial electrónica ITSON

Para poder subir tu fotografía (nueva o modificarla) deberás seguir el siguiente procedimiento:

- 1. Entrar a la página Portal de Sistemas ITSON https://www.itson.mx/portalsistemas
- 2. ingresas tu ID y contraseña (de sistemas periféricos, es la misma que usas en tu iVirtual o todos los demás sistemas que no sean CIA). iniciar sesión.

| INICIO CALENDARIO LIGAS DE |                                                       | 4         |
|----------------------------|-------------------------------------------------------|-----------|
|                            | Portal de Sistemas                                    |           |
| IDE + ,                    | Ingresar ID 11 dígitos o Cuenta de dominio            |           |
| S,                         | Ingresar contraseña                                   |           |
| A                          | Ingrese la contraseña<br>INICIAR SESIÓN               |           |
|                            | ¿Olvidaste tu contraseña? Recupérala dando clic en el |           |
|                            | siguiente enlace                                      | •         |
|                            | Recuperar Contraseña<br>Aviso de privacidad           |           |
| CALENDARIO                 | Dudas y/o comentarios:<br>soluciones@itson.edu.mx     | ENCIATURA |
| ndario                     | -                                                     |           |

3. La fotografía se deberá subir dando clic al icono de la cámara a que aparece encima de la fotografía en la parte superior al centro como se muestra en la siguiente imagen:

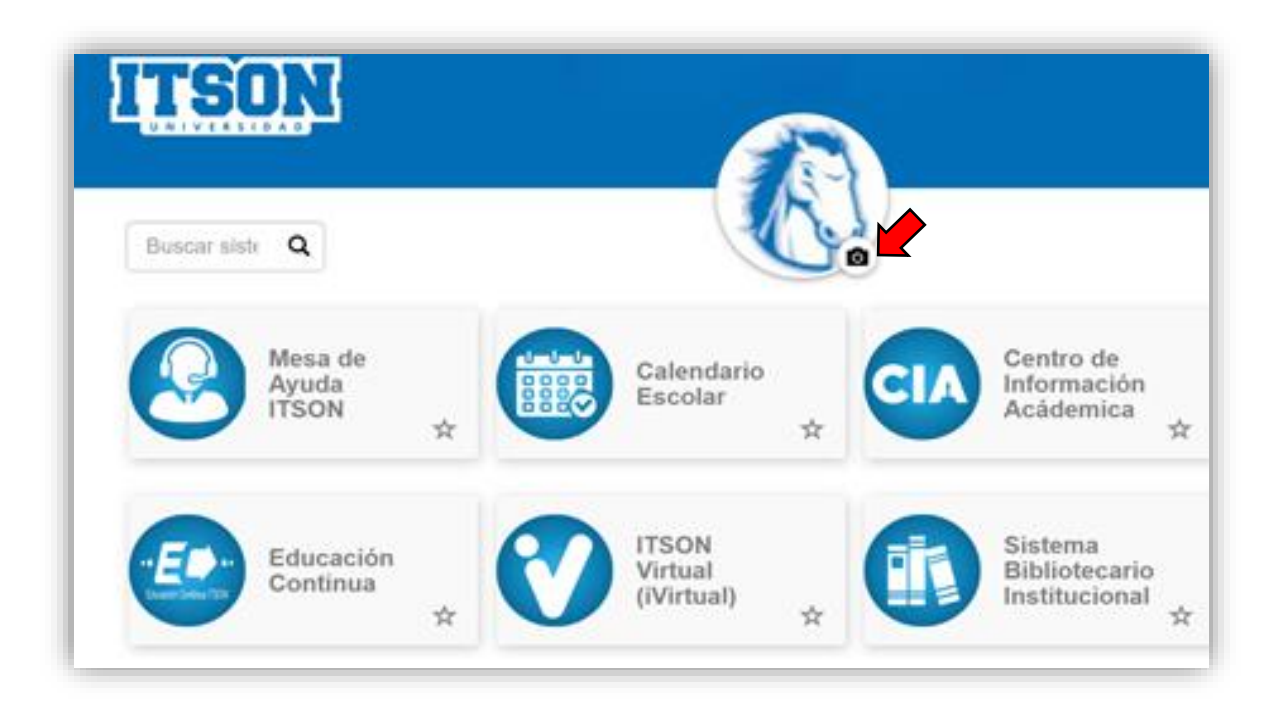

- 4. La imagen debe de cumplir con los siguientes requisitos:
  - A color.
  - De frente.
  - Fondo blanco.
  - Frente descubierta.
  - Mujeres: no escotes, no estrapless.
  - Ojos descubiertos (No lentes).
  - No gorra.
  - No piercing's.
  - Formato JPG.
  - No selfies.
  - No fotos recortadas
  - No fotos de fotos.
  - La foto debe nombrarse con el ID del alumno.

5. Aparecerá un recuadro donde podrás buscar la fotografía dentro de tus archivos para que la adjuntes con el botón "Seleccionar archivo".

| Actualización de fotografía           |                                                                                                    |  |
|---------------------------------------|----------------------------------------------------------------------------------------------------|--|
| La fotogra<br>y deben s<br>requisitos | afía puede ser tomada desde un celular con ayuda de un familiar<br>alir desde tus hombros hasta tu cabeza, con los siguientes<br>:: |  |
| A color.                              |                                                                                                    |  |
| De frente                             |                                                                                                    |  |
| Fondo bla                             | anco.                                                                                                    |  |
| Frente de                             | scubierta.                                                                                                    |  |
| Mujeres:                              | no escotes, no strapless.                                                                                                    |  |
| Ojos des                              | cubiertos (No lentes).                                                                                                    |  |
| No gorra.                             |                                                                                                    |  |
| No pierci                             | igs.                                                                                                    |  |
|                                       |                                                                                                    |  |
| No fotos                              | recortadas                                                                                                    |  |
| No fotos                              | de fotos.                                                                                                    |  |
| Seleccio                              | onar archivo Sin archivos seleccionados                                                                                             |  |
| Ver eiem                              | alo de fotografía                                                                                                    |  |
| ver ejem                              | bio de lotografia                                                                                                    |  |

6. Deberás adjuntar el archivo en formato JPG y asegurarte de dar clic en "ENVIAR".

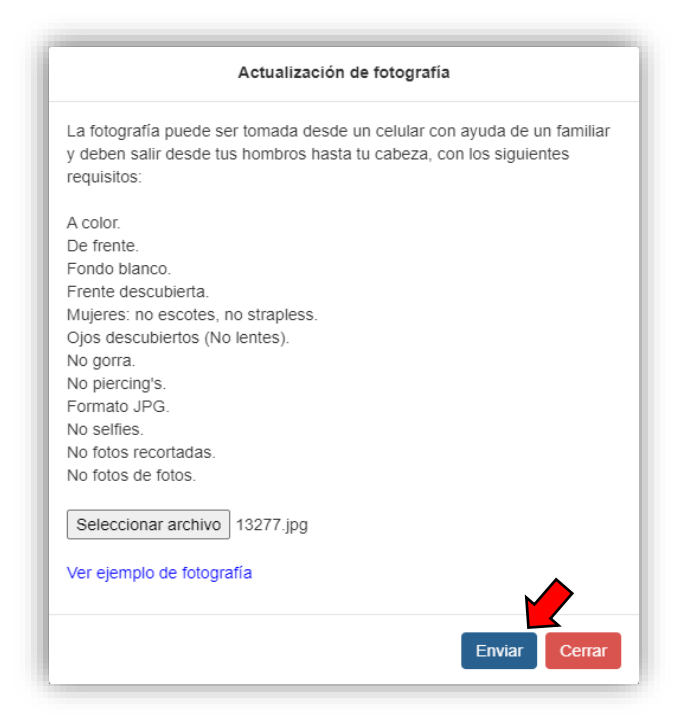

7. Aparecerá la siguiente información.

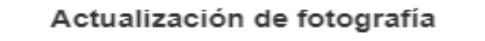

Estimad@ usuari@:

Tu fotografía está en proceso de revisión, si la fotografía es aceptada nos comunicaremos contigo vía email para informarte, en caso de no cumplir con algún requisito, se te informará por el mismo medio el motivo de rechazo y deberás de ingresar nuevamente al sistema para volver a cargar tu fotografía, tratando de cumplir con los requisitos establecidos y que ésta pueda ser aceptada.

Cerrar

8. Una vez verificada la fotografía se te informará a través del correo que tengas registrado en CIA y si ésta fue aceptada, podrás revisarla en el portal y seguir los pasos para descargarla desde tu CIA.

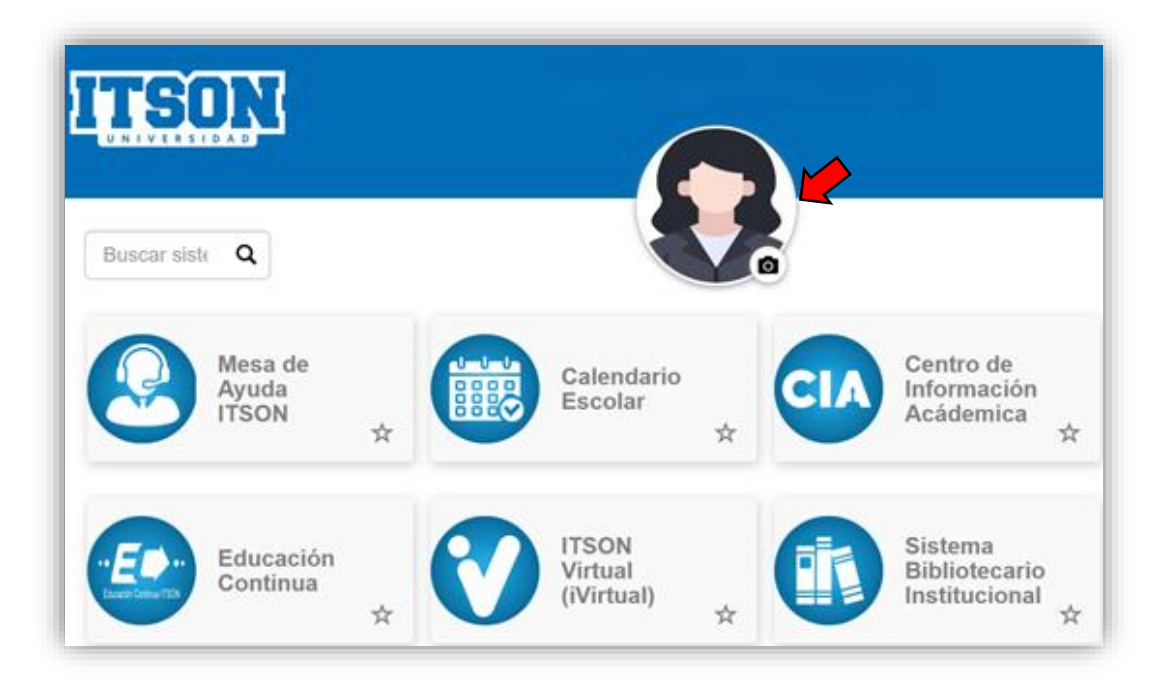

- 9. Para descargar tu credencial electrónica debes seguir la siguiente ruta:
  - 1. Ingresar a la página de CIA
  - 2. Autoservicio
  - 3. Centro de alumnado
  - 4. En la parte de información académica encontraras el apartado de "credencial electrónica"
  - 5. Se descarga el PDF.

La Credencial Electrónica ITSON, es un documento oficial para tu identificación, ya que cuenta con tu fotografía, contiene un código de verificación QR para validar la autenticidad y vigencia, también podrás validar estos datos ingresando el folio a la página www.itson.mx/ValidarCredencial

**Nota**: Para obtener la credencial electrónica deberás estar inscrito en al menos una materia en el ciclo lectivo dentro del CIA y con tu fotografía previamente verificada.